## Anleitung zum Hochladen von Bilder für die LM 2020, Uploadsystem JUROR:

1. Öffnen des Uploadsystem unter <u>www.juror.at</u> oder in der Homepage des VÖAV LV OÖ, Titelseite, LM 2020, es erscheint folgende Seite. Alle Mitglieder des LV OÖ wurden bereits in die Datenbank aufgenommen und sind bereits freigeschaltet, daher bitte zum Fenster Anmeldung am JUROR Web-Interface gehen.

# Guten Tag !

Sie haben noch keinen Zugang zum 'JUROR' Web-Interface mit Ihren persönlichen Zugangsdaten? Eine Registrierung (Erhalt der Zugangsdaten) ist zu jeder Zeit möglich.

Um ihre persönlichen Zugangsdaten zu erhalten füllen Sie bitte folgendes Formular aus:

Zum Registrierungsformular

### Online Wettbewerbe sind nur während der Upload Zeit im Web-Interface sichtbar!

Personen die schon einen Online Zugang zum JUROR Web-Interface haben müssen sich nicht erneut freischalten lassen! Eine Freischaltung behält seine Gültigkeit und ist nur EINMALIG und nicht pro Wettbewerb notwendig.

| Anmeldung am JUROR Web-In                              | terface:                 |               |        |       |                    |
|--------------------------------------------------------|--------------------------|---------------|--------|-------|--------------------|
| Ihr Benutzername ist                                   | ihre                     | VOAV          | Nummer | (z.B. | AT6210023).        |
| Oder die Nummer die Ihnen via E-Mail zugesendet wurde  | э.                       |               |        |       |                    |
|                                                        |                          |               |        |       |                    |
| Benutzername:                                          |                          |               |        |       |                    |
| Dasswort                                               |                          |               |        |       |                    |
|                                                        |                          |               |        |       |                    |
| ^ Auf Gross- Kleinschreibung achten !                  |                          |               |        |       |                    |
|                                                        |                          |               |        |       |                    |
| Anmeldung be <u>s</u> tätigen                          |                          |               |        |       |                    |
| Passwort vergessen, Mitteilung ode                     | r Frage?                 |               |        |       |                    |
| Deservert verseenen Mitteilung Franz 3                 | <b>J</b>                 |               |        |       |                    |
| Passwort vergessen, Mittellung, Frage ?                |                          |               |        |       |                    |
|                                                        |                          |               |        |       |                    |
| Ausschreihungen Fotowetthew                            | verhe:                   |               |        |       |                    |
| Oberösterreichische Landesmeisterschaft                | 202                      | 0 (Uni        | heo    | offen | 15 07 -31 08 2020) |
| (nur für Oberösterreichische Teilnehmer hzw. Oberöst   | 202<br>terreichische VÖA | V Mitalieder) | Jau    |       | 13.0731.00.2020]   |
| Tiroler Landesmeisterschaft                            | 2020                     | (Unload       |        | offen | 01.0616.07.2020)   |
| (nur für Tiroler Teilnehmer bzw. Tiroler VÖAV Mitglied | ler)                     | ( • p. • u    |        |       |                    |
| Vorarlberger Landesmeisterschaft                       | 2020                     | (Upload       | 1      | offen | 01.0616.07.2020)   |
| (nur für Teilnehmer des OVF Vorarlberg)                |                          |               |        |       |                    |
|                                                        |                          |               |        |       |                    |

2. Benutzername und Passwort eingeben:

Benutzername ist immer die VÖAV Mitgliedsnummer des Teilnehmers

Passwort ist das Geburtsdatum – JJJJMMTT

Achtung: für Mitglieder die in der Mitgliederdatenbank kein Geburtsdatum eingegeben haben, bitte beim Passwort wieder die VÖAV Mitgliedsnummer eingeben. Dann Anmeldung bestätigen. Wenn alles Korrekt ist kommt folgendes Bild.

# Anmeldung erfolgreich

Angemeldet als: .....

Wettbewerbsteilnahmen und Bilddatei Upload

Eigene Mitgliedsdaten ändern

## ^ Gegebenenfalls korrigieren und/oder ergänzen.

Passwort ändern

^ Zugesendetes Passwort bitte SOFORT abändern!

### Abmelden vom Web-Interface

3. Hier kann auch das Passwort geändert werden (wird empfohlen), anschließend auf Wettbewerbsteilnahmen und Bilddatei Upload klicken.

| Sie sind bei folgenden Wettbewerben noch nicht registriert: |                   |                             |                        |                      |                                                                      |
|-------------------------------------------------------------|-------------------|-----------------------------|------------------------|----------------------|----------------------------------------------------------------------|
| Teilnehmer ist noch nicht<br>registriert bei Wettbewerb     | Wettbewerbsnummer | maximale Pixelzahl          | maximale<br>Dateigröße | Bilder pro<br>Sparte |                                                                      |
| LM_Oberösterreich_2020                                      | AT3_2020          | 1920x1080<br>Pixel pro Bild | 5MB pro Bild           | maximal 4            | Teilnehmer am Wettbewerb regi-<br>strieren und Bilddateien hochladen |

| Sie sind bei folgenden Wettbewerben schon registriert: |                   |                    |                          |                   |  |
|--------------------------------------------------------|-------------------|--------------------|--------------------------|-------------------|--|
| Teilnehmer ist registriert bei<br>Wettbewerb           | Wettbewerbsnummer | maximale Pixelzahl | maximale Datei-<br>größe | Bilder pro Sparte |  |
|                                                        |                   |                    |                          |                   |  |
| Zurück                                                 |                   |                    |                          |                   |  |

### Teilnehmer am Wettbewerb registrieren und Bilddateien hochladen klicken

| aufende<br>Nummer                                                                      | Bild korrekt hoch-<br>geladen | gewählte Sparte | Titel des Bildes | Themenbereich des Bildes |  |  |
|----------------------------------------------------------------------------------------|-------------------------------|-----------------|------------------|--------------------------|--|--|
| Hinweis - Bilder werden in den Sparten alphabetisch nach 'Titel des Bildes' sortiert ! |                               |                 |                  |                          |  |  |

weiteres Bild hochladen

Zurück

Auf weiteres Bild hochladen klicken:

Sparte auswählen wo noch Bilder hochgeladen werden können.

(Bei nicht mehr aufscheinenden Sparten ist die maximale Anzahl an erlaubten Bildern erreicht.)

Hier die Sparten anklicken und die Bilder hochladen.

Die Bilder können bis zum Uploadschluss ausgetauscht werden. Jeder Fotoklubverantwortliche kann so die Bilder seiner Teilnehmer einzeln Hochladen.